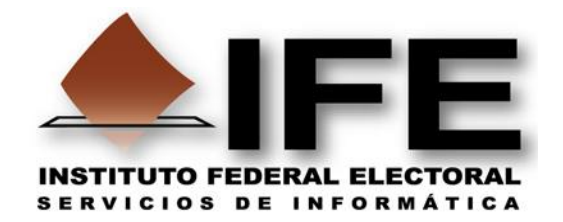

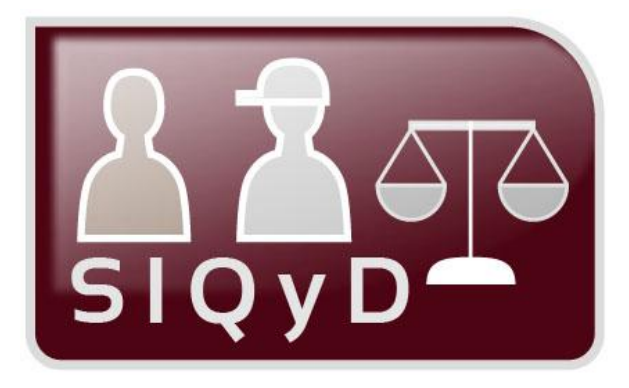

# Guía de uso del Sistema Integral de Quejas y Denuncias

# **Rol: Validador, Validador SD**

Perfiles: Junta Distrital, Junta Local y Oficinas Centrales

# Versión 1.0

Proceso Electoral Federal 2011-2012

Sistema Integral de Quejas y Denuncias

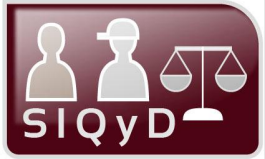

| PRESENTACIÓN                   | 2 |
|--------------------------------|---|
| REQUERIMIENTOS TÉCNICOS        | 3 |
| INGRESO AL SISTEMA             | 4 |
| PANTALLA PRINCIPAL DEL SISTEMA | 6 |

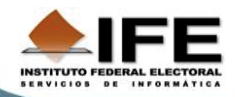

Sistema Integral de Quejas y Denuncias

### Presentación

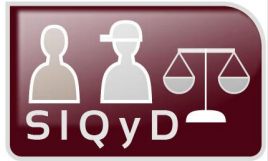

La Secretaria Ejecutiva en coordinación con la Dirección Jurídica del Instituto Federal Electoral y la unidad de Servicios de Informática (UNICOM) diseñaron e implementaron el **Sistema Integral de Quejas y Denuncias** siendo esta una herramienta en línea para una gestión ágil y eficiente que consta de 4 etapas para su atención.

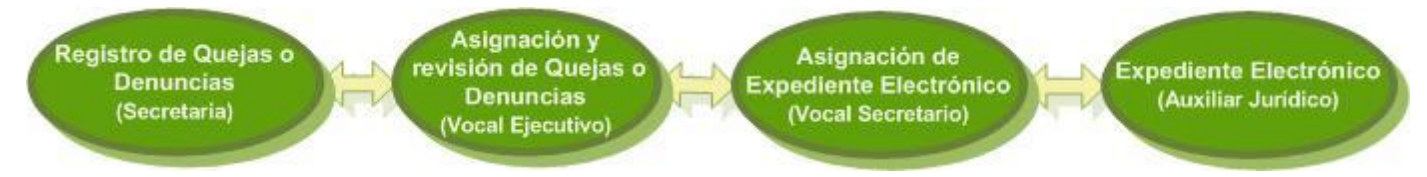

Con la finalidad de que el personal de Juntas Distritales, Juntas Locales y Oficinas Centrales puedan dar seguimiento y solución oportuna a las Quejas, Denuncias e Impugnaciones que se presenten ante el IFE.

Este Sistema funciona a través de roles que permiten la captura y consulta de información relativa al registro de datos, anexos, asignación y reasignación de quejas y denuncias, asignación de expedientes electrónicos, incorporación de acuerdos, documentos y registro de diligencias en las diferentes etapas de atención del Procedimiento Especial Sancionador (PES).

#### Marco Legal

- Código Federal de Instituciones y Procedimientos Electorales (COFIPE). Artículos 38.
- Legislación de la Dirección Jurídica.
- Primer párrafo del artículo 6º de la Constitución Política de los Estados Unidos Mexicanos.
- Reglamento de Quejas.
- Manual de Medios de Impugnación.
- Reglamento de Medios de Impugnación.

Concepto: Recepción y seguimiento de quejas y denuncias

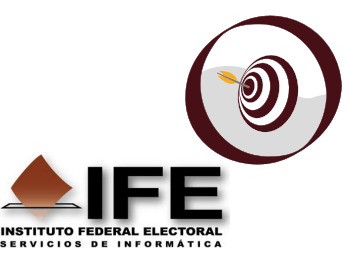

### Alcance

Al término del curso, el usuario contará con los conocimientos necesarios para dar seguimiento a las Quejas o Denuncias registradas en oficialía de partes en el *Sistema Integral de Quejas y Denuncias.* 

Sistema Integral de Quejas y Denuncias

## **Requerimientos Técnicos**

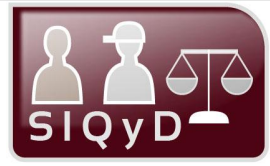

Especificaciones técnicas para operar, eficientemente, el **Sistema Integral de Quejas y Denuncias**. Para evitar errores en la operación del **Sistema**, se requiere que el equipo de cómputo utilizado cumpla con las siguientes especificaciones:

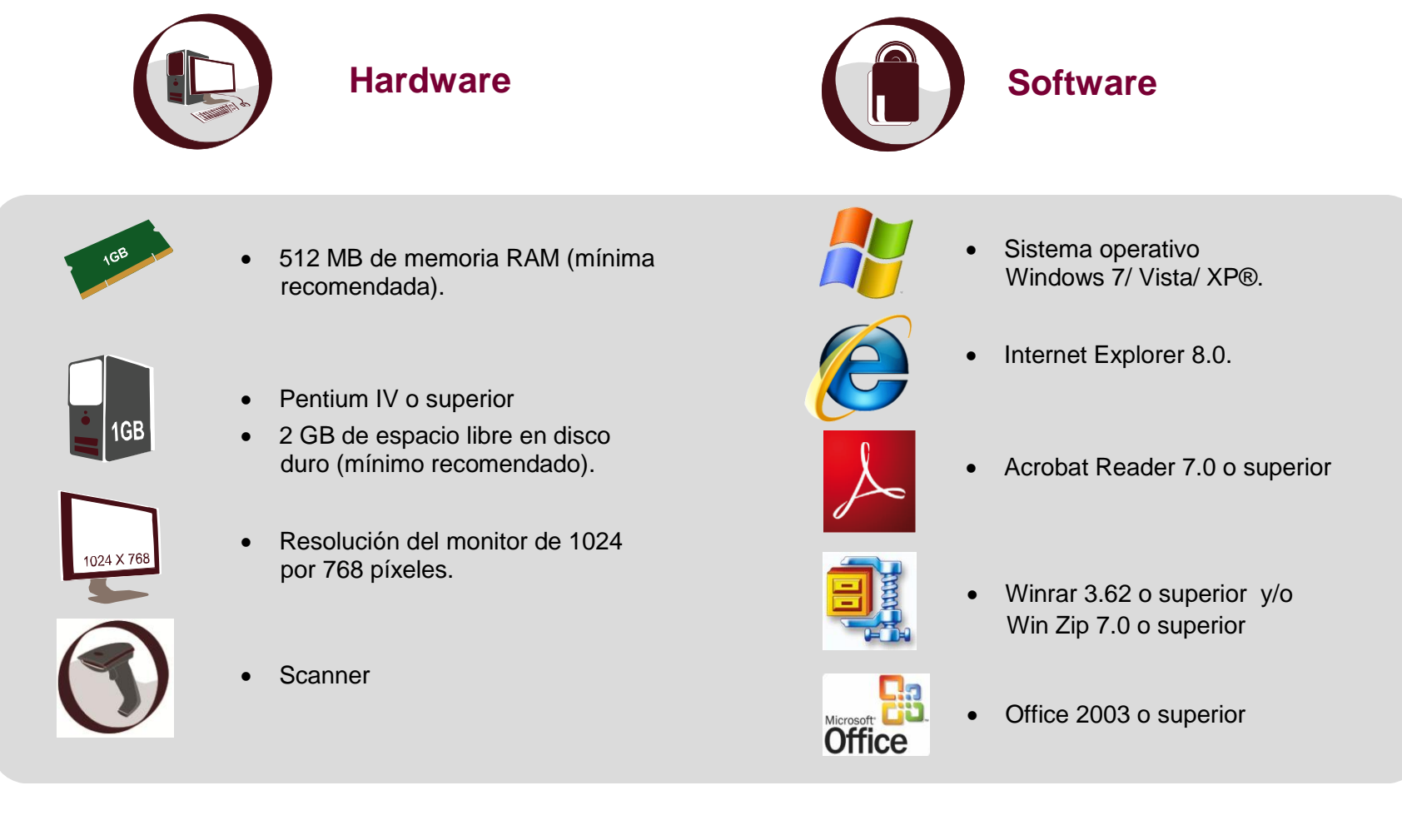

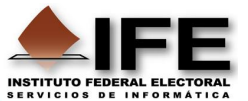

### **Ingreso al Sistema**

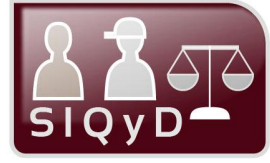

A continuación se describe la forma de ingresar al Sistema.

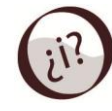

¿Cómo se ingresa al Sistema Integral de Quejas y Denuncias?

Siguiendo estos cuatro sencillos pasos.

paso<sup>1</sup> Ingresa a la intranet institucional:

#### https://intranet.ife.org.mx/

En la ventana Conectar a intranet.ife.org.mx, ingresa el nombre de **Usuario** y **Contraseña** de tu cuenta de correo electrónico institucional; después presiona el botón **Aceptar.** 

| R                                |                         | 12               |
|----------------------------------|-------------------------|------------------|
| 30                               |                         |                  |
| El servidor intran               | et.ife.org.mx en Intran | et del Instituto |
| Federal Electoral<br>contraseña. | l requiere un nombre de | usuario y una    |
|                                  |                         |                  |
|                                  |                         |                  |
| Usuario:                         | 21                      | •                |
| Usuario:<br>Contraseña:          | £                       | -                |
| Usuario:<br>Contraseña:          | Recordar contra         | •<br>seña        |
| Usuario:<br>⊆ontraseña:          | 2                       | •<br>seña        |

Posteriormente haz clic en el botón Si de la advertencia de seguridad.

Una vez ingresado a la intranet del Instituto, haz clic en la opción **Servicios en línea** y posteriormente en **Sistemas de Cómputo**.

| 🔍 ± Directorio Institu | icional |
|------------------------|---------|
| 4 Servicios en line    | a       |
| Normatividad del       | IFE     |
| Sistemas de Cómp       | outo    |
| Mensajero Instituc     | ional   |

IFFE

A continuación en el apartado **SISTEMAS DE APOYO INSTITUCIONAL**, en el apartado **Dirección Jurídica**, haz clic sobre el hipervínculo:

#### Sistema Integral de Quejas y Denuncias

Se muestra la ventana de claves de acceso al Sistema, Registra tu **Usuario** y **Contraseña**, así como el **Código de verificación**, después presiona el botón **Entrar.** 

| Usuario:                | Ĩ      |
|-------------------------|--------|
| Contraseña:             |        |
| Código de verificación: | 176epl |
|                         | Entrar |

**Nota:** El nombre de **Usuario** y **Contraseña** es la misma de tu cuenta de correo institucional.

### **Ingreso al Sistema**

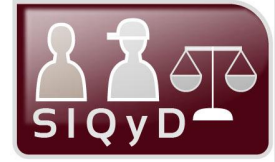

Este apartado indica los perfiles para ingresar al Sistema Integral de Quejas y Denuncias, Principalmente con el usuario que atenderá y validará las Quejas o Denuncias.

### Paso 3

El Sistema *Integral de Quejas y Denuncias* muestra y permite la operación de los submódulos en función de los privilegios del usuario que lo opera, de acuerdo a lo siguiente:

| Versión               |               | Módulos         |                          | Submódulos<br>Validador<br>Validador SD |           |         | Submódulos<br>Seguimiento |         |         |          |           |                           |      |          |                    |
|-----------------------|---------------|-----------------|--------------------------|-----------------------------------------|-----------|---------|---------------------------|---------|---------|----------|-----------|---------------------------|------|----------|--------------------|
|                       | Perfil        | Registrar Queja | Reportes<br>Estadísticas | Asignar                                 | Reasignar | Remitir | Mal Clasificada           | Radicar | Admitir | Emplazar | Audiencia | Proyecto de<br>Resolución | MC   | Desechar | Nuevo<br>Documento |
| Oficinas<br>Centrales | Administrador | 1               | 1                        | 1                                       | -         | -       | -                         | -       | 1       | -        | -         | 1                         | -    | -        | 1                  |
|                       | Validador     | 1               | *                        | 1                                       | 1         | -       | 1                         |         | -       | •        | -         |                           | -    | -        |                    |
|                       | Validador SD  | 1               | 1                        | 1                                       |           | 1       | -                         | -       | -       | -        | -         | -                         | -    | -        |                    |
|                       | Seguimiento   | 1               | 1                        | •                                       |           | 5       |                           | 1       | 1       | *        | 1         | -                         | 1    | 1        | ~                  |
| Juntas<br>Distritales | Validador     | 1               | *                        | 1                                       | 1         | 1       | 1                         | 2.5%    | - 20    | •        |           | 100                       | 270  | 73       | -                  |
|                       | Validador SD  | 1               | 1                        | 1                                       | -         | 1       | -                         |         | •       |          | ÷         |                           |      | 7        | 1                  |
|                       | Seguimiento   | 1               | *                        | -                                       | -         | 14      | -                         | *       | *       | -        | 1         | 1                         | *    | 1        | 1                  |
| Juntas<br>Locales     | Validador     | 1               | *                        | -                                       | 1         | -       | 1                         | 100     | -       | -        | -         | -                         | -    | -        |                    |
|                       | Validador SD  | 1               | 1                        | -                                       | - 25      | 2       | <u>_</u>                  | 1       | •       | -        | - 21      | -                         | 1.20 | -        | - 3 <b>-</b> 33    |

Paso 4

Se despliega la pantalla principal de *Integral de Quejas y Denuncias* de acuerdo al Perfil.

| Inicio                           | Registrar Queja                | Expediente El        | lectróni | co Resolu             | ciones li                     | npugnaciones                                 | Reportes y Estadíst          | icas     |           |  |  |
|----------------------------------|--------------------------------|----------------------|----------|-----------------------|-------------------------------|----------------------------------------------|------------------------------|----------|-----------|--|--|
|                                  |                                |                      |          |                       | As                            | ignar Reas                                   | gnar Remitir                 | Mal Clas | ificada   |  |  |
| Enrada                           |                                |                      |          |                       |                               |                                              |                              |          |           |  |  |
| Salida Salida                    | Y Fecha: 0                     | 5/09/2011            |          | -                     |                               |                                              |                              |          |           |  |  |
|                                  | 0-0-7                          | s/N 05/0             | 09/2011  | Lic Ana Cristina      | Crispin Diaz                  | Anuncios publicitario                        | is partidistas en la fachada | SI       | Registrac |  |  |
| Documentos                       | Lugar de pre                   | eastación:           |          | Perez Soler           | Solana                        | de mi casa.                                  |                              |          |           |  |  |
|                                  | Fecha de pre                   | esentación:          | 05       | /09/2011              |                               |                                              |                              |          |           |  |  |
| Rúsqueda                         | Hechos Deni                    | unciados:            | A        | nuncios publicitarios | partidistas en la fac         | hada de micasa.                              |                              |          |           |  |  |
| No. de queia:                    | 2 Solicita Medidas Cautelares? |                      |          | SI                    |                               |                                              |                              |          |           |  |  |
| <u>e</u>                         | Medidas Cau                    | telares Solicitadas: | To       | imar medidas en las i | instancias correspo           | indientes                                    |                              |          |           |  |  |
| No de expediente:                | Ver Detaile                    | P                    |          |                       |                               |                                              |                              |          |           |  |  |
| ۵                                | 0-0-6                          | S/N 05/0             | 09/2011  | Anahi                 | Lic. Martha<br>Susana Galilea | Publicidad partidaria<br>sin consentimiento. | pegaron anuncios mi casa     | NO       | Registra  |  |  |
| <u>Búsqueda avanzada</u>         |                                |                      |          |                       | 110002                        |                                              |                              |          |           |  |  |
| September 2011                   | >                              |                      |          |                       |                               |                                              |                              |          |           |  |  |
| Su Mo Tu We Th Fr                | Sa                             |                      |          |                       |                               |                                              |                              |          |           |  |  |
| 28 29 30 31 1 2                  | 3                              |                      |          |                       |                               |                                              |                              |          |           |  |  |
| 4 5 6 7 8 9<br>11 12 13 14 15 18 | 10                             |                      |          |                       |                               |                                              |                              |          |           |  |  |
| 18 19 20 21 22 23                | 24                             |                      |          |                       |                               |                                              |                              |          |           |  |  |
| 20 20 27 28 29 30                |                                |                      |          |                       |                               |                                              |                              |          |           |  |  |
|                                  |                                |                      |          |                       |                               |                                              |                              |          |           |  |  |
|                                  |                                |                      |          |                       |                               |                                              |                              |          |           |  |  |
|                                  |                                |                      |          |                       |                               |                                              |                              |          |           |  |  |

Nota: El perfil de Oficinas Centrales, Juntas Distritales y Juntas Locales, también podrá registrar una Queja o Denuncia en el módulo Registrar Queja de este Sistema, para realizar este procedimiento Ver la *Guía de Oficialía de partes*.

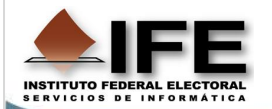

### Pantalla Principal del Sistema

fecha actual, se podrán consultar quejas y/o denuncias de fechas anteriores a la actual.

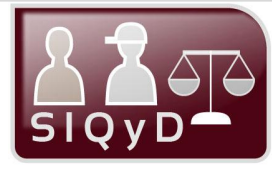

Encabezado: Se encuentra el nombre del Sistema, Versión, Fecha de acceso, nombre de usuario y el botón <u>Cerrar sesión</u>.

**Módulos:** En este apartado se encuentran los módulos que integran el Sistema: *Registrar Queja, Expediente Electrónico, Resoluciones, impugnaciones, Reportes y Estadísticas Seguimiento)*.

Acciones: En este apartado se visualizarán las acciones que determinarán la atención que recibirá la queja o denuncia según el perfil de acceso (Validador, Validador SD)

Área de trabajo: En este apartado se visualizará la información de las quejas de cualquiera de las bandejas así como la información general de las mismas al seleccionar la casilla de verificación de la queja.

Pie de página: Esta sección presenta la información necesaria para solicitar soporte técnico al Centro de Atención a Usuarios (CAU).

Bandeja de entrada: Al expandir se mostrarán las Quejas o Denuncias registradas para su atención.

**Bandeja de Salida**: Al expandir se mostrarán las Quejas o Denuncias que han sido atendidas.

DocumentodeEntrada:Al expandirsemostraránlosDocumentosasociadosa la Atención de Quejasoo Denuncias que hayansidovalidadossidovalidadospor unusuariocon perfildevalidadorobienquehayansidoelaboradospor un usuariocon perfildedeSeguimientoyquerequieran suvalidación.sido

Documento de Salida:

Se visualizarán los documentos asociados a la atención de Quejas o Denuncias que hayan sido trabajados por un usuario con perfil de Seguimiento, o bien, que hayan sido validador por un usuario

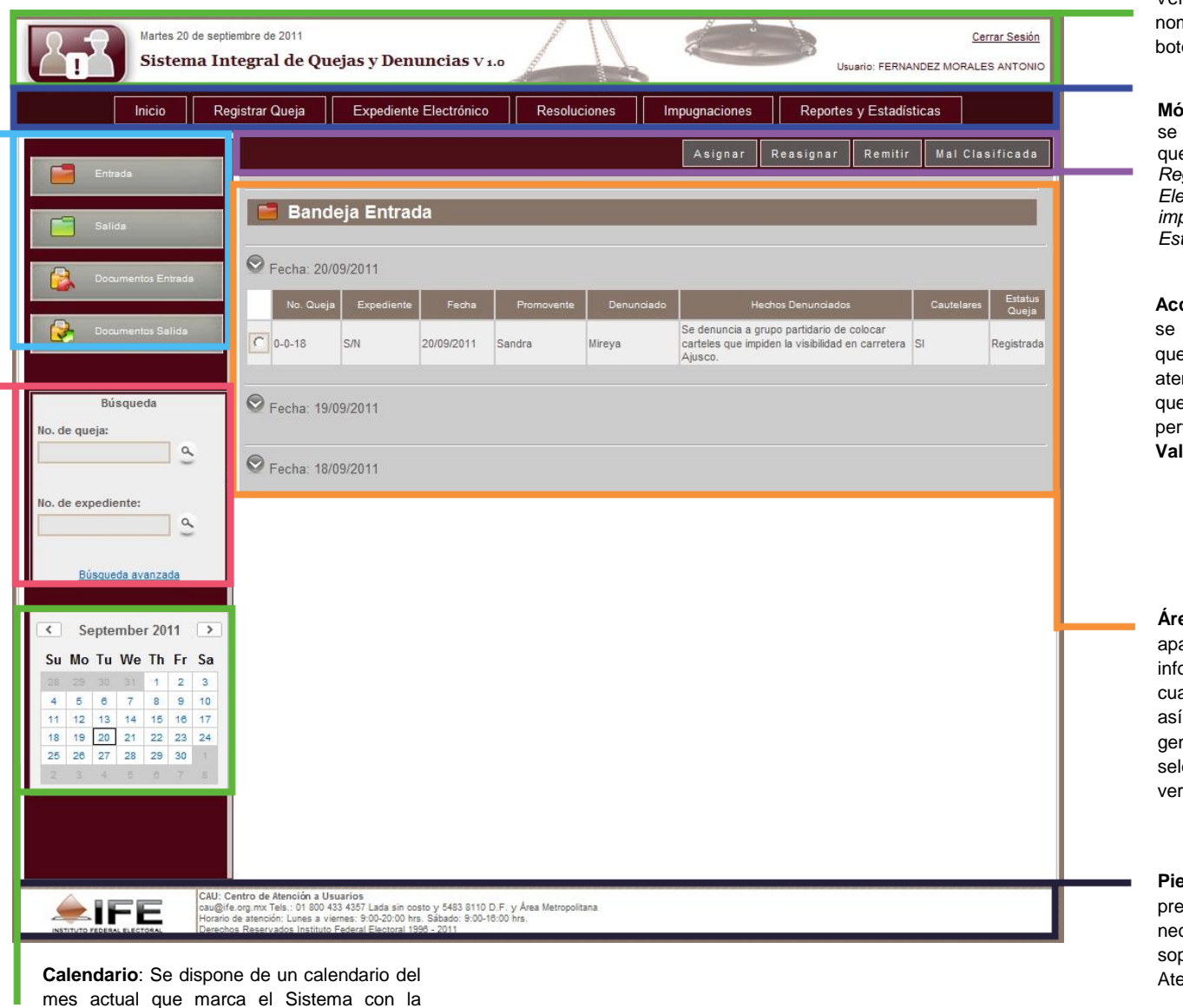

INSTITUTO FEDERAL ELECTORAL SERVICIOS DE INFORMATICA

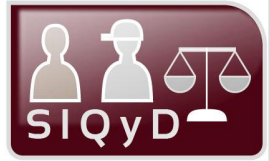

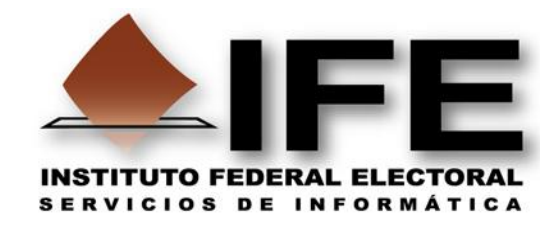

# Guía de uso elaborada por:

## Unidad de Servicios de Informática (UNICOM)

## Departamento de Medios Educativos en Informática

# **Proceso Electoral Federal 2011-2012**

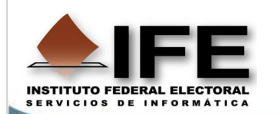